#### SRA-5

**Anleitung** Registrierung im Online-System Phönix II und Anmeldung zur Schiedsrichterausbildung des KHV Neumünster

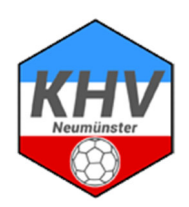

#### Hinweise

Die folgende Schritt-für-Schritt-Anleitung soll bei der erstmaligen Registrierung im Online-System Phönix II und bei der darauffolgenden Anmeldung zur Schiedsrichterausbildung helfen. Die Anmeldung über das System ist erforderlich, da die erworbene Schiedsrichterlizenz ausschließlich online verwaltet wird und im Laufe der Saison auch die Schiedsrichteransetzungen mit dem System vorgenommen werden.

#### Ohne vollständige Registrierung und Anmeldung ist eine Teilnahme nicht möglich.

Besteht bereits ein Zugang zum System Phönix II, kann direkt mit Teil B (Seite 8) begonnen werden, um die Anmeldung zur Schiedsrichterausbildung durchzuführen.

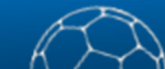

# Teil A: Registrierung im Online-System Phönix II

#### <u>Schritt 1</u>

- Aufrufen der Internetseite http://hvsh.it4sport.de/index.php
- Auf "Neu registrieren?" klicken

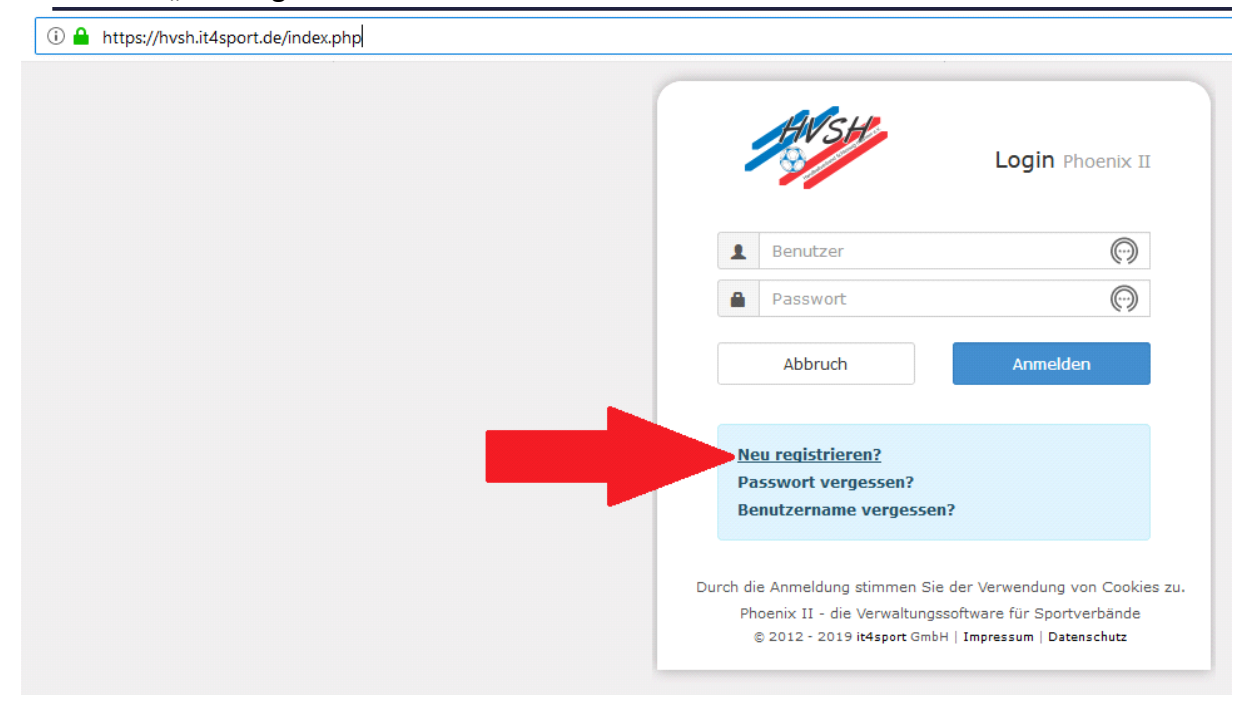

# <u>Schritt 2</u>

- Eingabe der eigenen Daten (Vorname, Name, Geburtsdatum, E-Mail-Adresse)
- Wahl eines Benutzernamens
- Abschließend auf das grüne Briefsymbol (Registrieren) klicken

| egistrieru | ng                                                                               | K 4 |
|------------|----------------------------------------------------------------------------------|-----|
| 2          | Weiblich O Männlich                                                              |     |
|            | Claire                                                                           |     |
|            | Grube                                                                            |     |
|            | 01.01.2001                                                                       |     |
|            | 1 clairegrube5                                                                   |     |
|            | © claire.grube@khv-nms.de                                                        |     |
|            | © claire.grube@khv-nms.de                                                        |     |
|            | Ich bin kein Roboter.<br>reCAPTCHA<br>Datenschutzerklärung - Nutzungsbesingungen |     |
|            | ▲                                                                                |     |
|            | ·····                                                                            |     |
|            | A Datenschutzerklärung gelesen und akzentiert                                    |     |

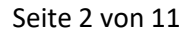

#### Schritt 3

- Weiterleitung auf die Bestätigungsseite

| Registrierung erfolgre                                             |                                                                                                    |
|--------------------------------------------------------------------|----------------------------------------------------------------------------------------------------|
|                                                                    | ich!                                                                                                    |
| Vielen Dank für Ihre Registrieru                                   | ng.                                                                                                    |
| Sie erhalten eine Email mit ein<br>Aus Sicherheitsgründen wird ihr | iem Bestätigungslink an "                                                                                                    |
| Wichtiger Hinweis: Bitte prüfer                                    | n Sie auch Ihren Spam-Ordner! Falls Sie auch dort keine Email erhalten, wenden Sie sich an Ihren Landesverband.                       |
| Zurück zum Login                                                   |                                                                                                    |
| Phoenix II - Version 2.5<br>Siebenmeter V 1.1                      | Handballverband Schleswig-Holstein e. V.   Winterbeker Weg 49   24114 Kiel<br>Handball4All AG   Fritz-Walter-Weg 19   70372 Stuttgart |

# <u>Schritt 4</u>

- E-Mail-Postfach überprüfen
   (Abbildung zeigt beispielhaft Microsoft Outlook, Ansicht ggf. anders)
- E-Mail Nachricht vom Handballverband Schleswig-Holstein e. V. öffnen

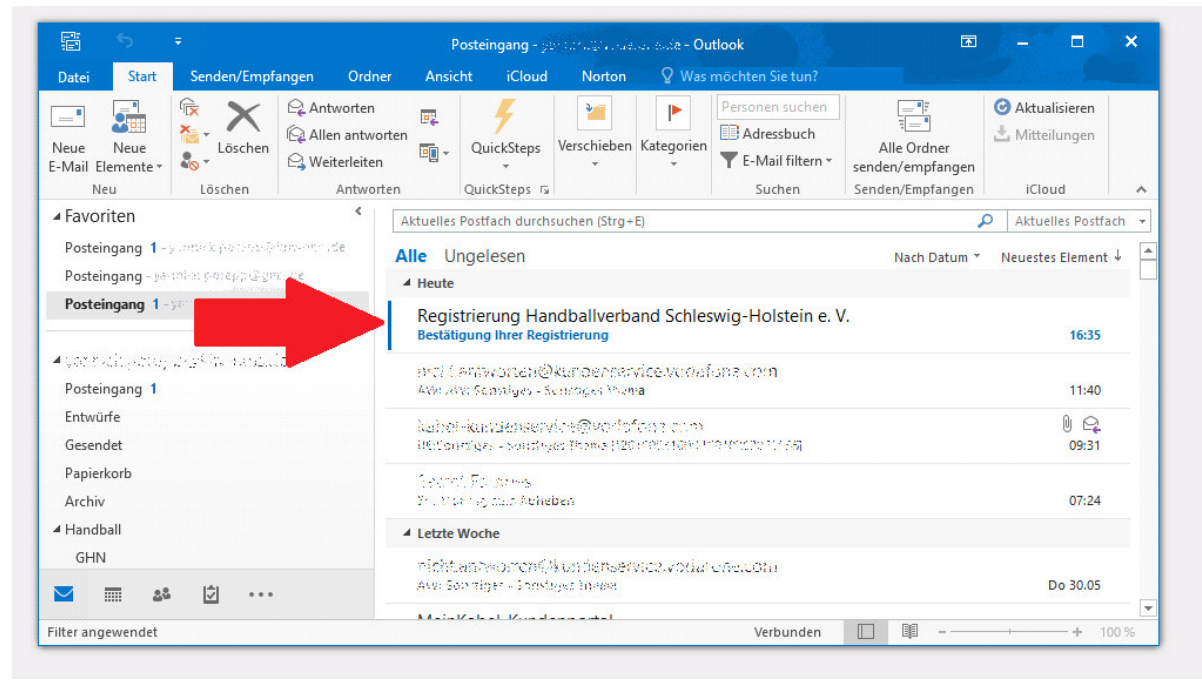

Seite 3 von 11

#### Schritt 5

- Auf den Link (auf Abbildung in blau) in der E-Mail-Nachricht klicken

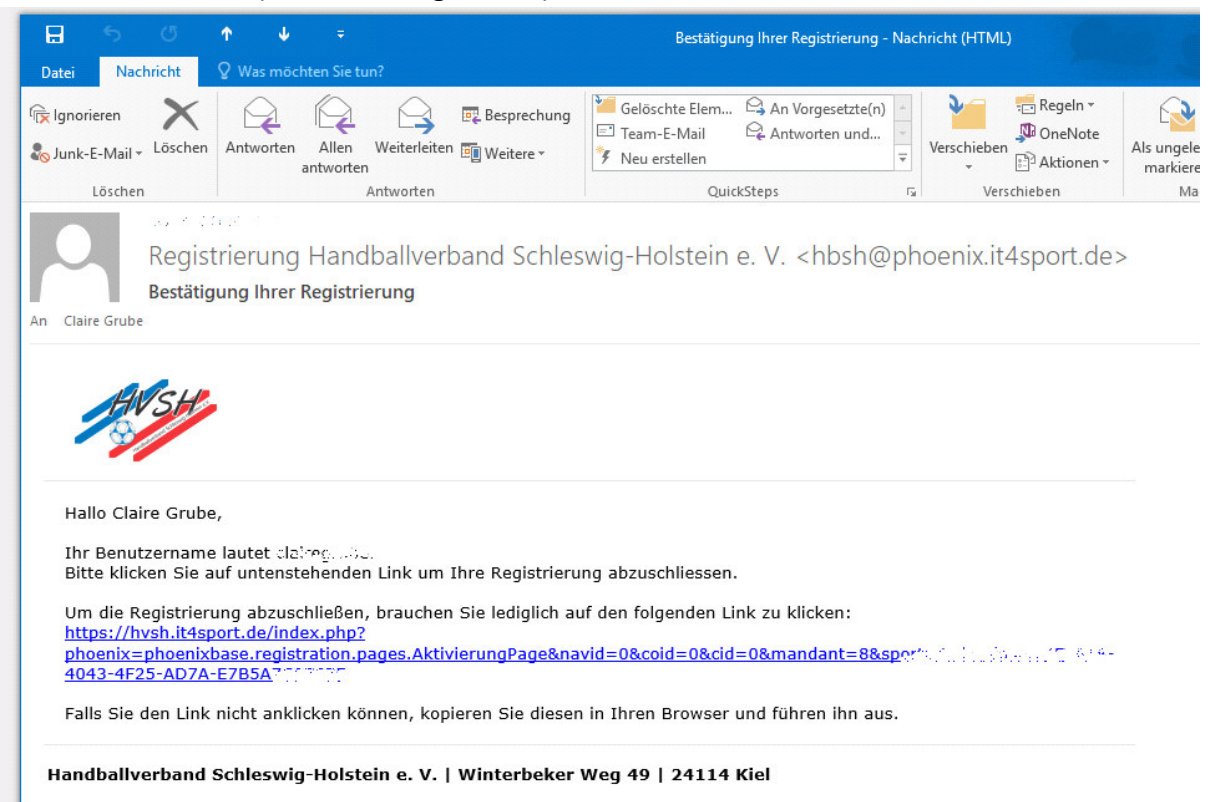

# <u>Schritt 6</u>

- Es erfolgt automatisch die Weiterleitung zur Internetseite mit dem Login
- Geschieht dies nicht automatisch, muss folgende Internetseite zum Login aufgerufen werden: <u>http://hvsh.it4sport.de/index.php</u>
- Benutzername und Passwort (welche bei der Registrierung gewählt wurden) eingeben und auf das blaue Feld "Anmelden" klicken

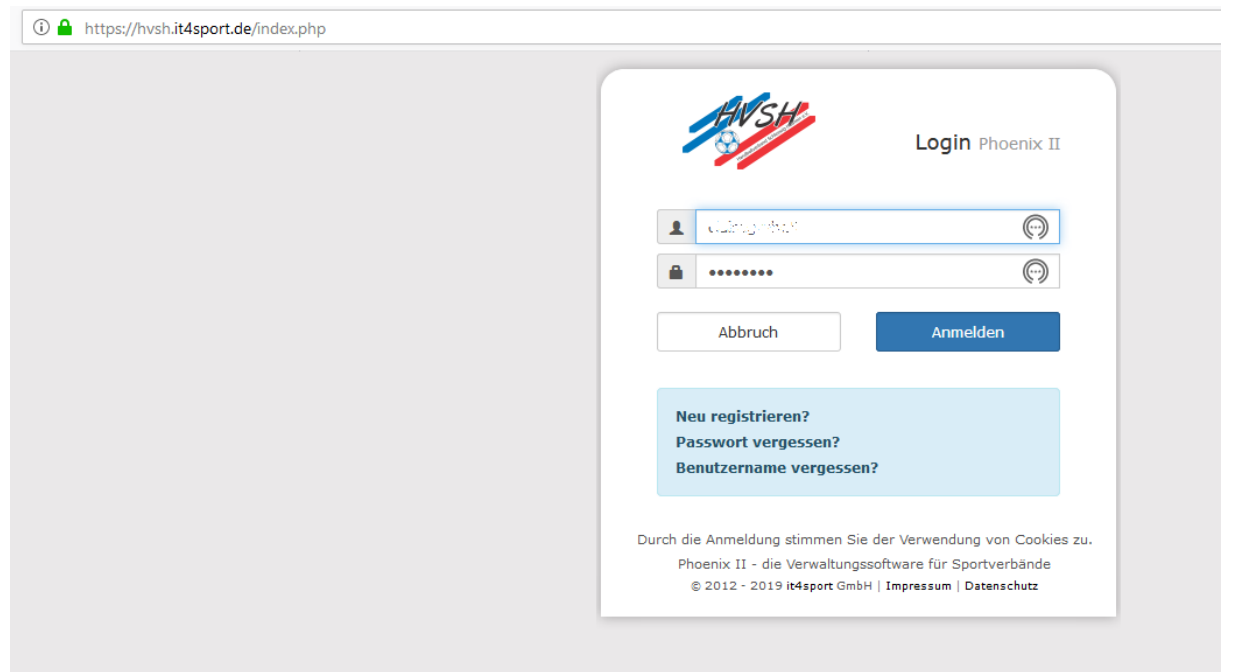

#### Seite 4 von 11

# <u>Schritt 7</u>

- Nach erfolgreichem Login gelangt man zur Gesamtübersicht
- Dann im oberen Bereich (rechts neben dem Häuschen) auf "Personen" klicken

| HWSH                         | Handballverband Schleswig-Holstein e. V.<br>Winterbeker Weg 49<br>24114 Kiel | L Grube, Claire Rolle:                | PersonenAccount 🗸 🛛    |
|------------------------------|------------------------------------------------------------------------------|---------------------------------------|------------------------|
| A Personen                   |                                                                              |                                       |                        |
| Herzlich Willkommen          |                                                                              |                                       |                        |
| Lieber Besucher,             |                                                                              |                                       |                        |
| auf diesen Seiten können Sie | Ihre eigenen beim Verband hinterlegten Daten zukünftig selber p              | flegen oder auch Ihr Passwort ändern. |                        |
| Wir freuen uns über Ihren Be | such auf unseren Webseiten.                                                  |                                       |                        |
| Mit freundlichen Grüßen      |                                                                              |                                       |                        |
| Ihr Handballverband Schlesw  | ig-Holstein e.V.                                                             |                                       |                        |
| A Information                |                                                                              |                                       |                        |
| Informationen                |                                                                              |                                       |                        |
| 0 ungelesene Postfachdat     | eien                                                                         |                                       |                        |
|                              |                                                                              |                                       |                        |
|                              |                                                                              |                                       |                        |
|                              |                                                                              |                                       |                        |
|                              |                                                                              |                                       |                        |
| Phoenix II - Version 2 5     | Handballverband Schleswig-Holstein e. V.                                     | Winterbeker Weg 40   24114 Kiel       | Improceum   Datopachut |

Auf der nächsten Seite geht es weiter...

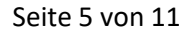

# <u>Schritt 8</u>

- Es öffnen sich der Punkt "Eigenes Profil" und "Persönliche Daten"
- Zunächst die <u>Adresse vervollständigen</u>, d. h. die Angaben zu Straße, PLZ, Ort und Land in die dafür vorgesehenen Felder eintragen bzw. auswählen
- Anschließend ein <u>Passbild hochladen</u>: Hierzu zunächst auf "Durchsuchen" klicken und eine Datei hochladen, daraufhin auf die grüne Diskette rechts daneben klicken; das Passbild ist wichtig für den digitalen Schiedsrichterausweis – dieser wird nur in der dazugehörigen Schiedsrichter-App angezeigt
- Abschließend die Datenschutzerklärung markieren (Haken setzen) und auf die grüne Diskette ganz unten klicken, um die gesamte Dateneingabe zu speichern

| nos Drofil Vor                  | ingguaphärigkeit Kader Dässe Comingra             | Lizenzen Ebrungen | Rechnungen (   | New Parts Deatfach Newsletter Decayor                                          | t ändern |
|---------------------------------|---------------------------------------------------|-------------------|----------------|--------------------------------------------------------------------------------|----------|
| nes Promi vere                  | enszügenöngkeit kader Passe Seminare              | Lizenzen Enrungen | i Rechnungen L | Jokumente Postrach Newsletter Passwor                                          | t andern |
| anes Promit                     | Jearbeiten                                        |                   |                |                                                                                |          |
| s. Daten 🚯 Fun                  | ktionen                                           |                   |                |                                                                                |          |
| nrede:                          | Frau                                              |                   | Tel. priv.:    | L                                                                              | ☑ n.v.*  |
| tel:                            |                                                   |                   | Tel. ges.:     | <i>د</i>                                                                       | ☑ n.v.*  |
| orname:                         | Claire                                            |                   | Mobil priv.:   |                                                                                | ✓ n.v.*  |
| achname:                        | Grube                                             |                   | Mobil ges.:    |                                                                                | ☑ n.v.*  |
| rma/Inst.:                      |                                                   |                   | Fax priv.:     |                                                                                | ✓ n.v.*  |
| trasse:                         |                                                   |                   |                |                                                                                | ☑ n.v.*  |
| LZ:                             |                                                   |                   |                |                                                                                |          |
| rt:                             |                                                   | ☑ n.v.*           | Email 1:       | dalle generative et de                                                         | ⊠ n.v.*  |
| and:                            | Keine Auswahl                                     | ~                 | Email 2:       | •                                                                              | ☑ n.v.*  |
|                                 |                                                   |                   | Email 3:       | @                                                                              | ☑ n.v.*  |
| Contodaten*                     |                                                   |                   | Email 4:       | 0                                                                              | ⊠ n.v.*  |
| Contoinhaber: 🟮                 |                                                   |                   | Nationalitäte  | Deutebland                                                                     |          |
| Contonummer:                    |                                                   | 0                 | Coburtsdatum*: | 01.01.2001                                                                     | 1        |
| BLZ/Bank:                       |                                                   | ~ 3               | Coburtcort*:   | 01.01.2001                                                                     |          |
| BAN:                            |                                                   | 0                 | Coburtson *:   |                                                                                |          |
| IC:                             |                                                   |                   | Reputzername:  |                                                                                |          |
| EPA-Mandats-<br>Referenznummerr | - keine Mandate vorhanden -                       |                   | Dacchild:      |                                                                                |          |
| Bei Änderung der E              | Bankverbindung werden alle noch                   |                   | rassula.       | Durchsuchen   Keine Dewählt.                                                   |          |
| aniungen vom zu                 | letzt gespeicherten Konto abgebucht.              |                   | Unterschrift:  |                                                                                |          |
|                                 |                                                   |                   | Ausweisart:    | 🖂 elektronischen Ausweis verwenden                                             |          |
|                                 |                                                   |                   |                | Hinweis: Die Wahl des elektr. Ausweis kann<br>nicht rückgängig gemacht werden. |          |
| <b>Datenschutze</b>             | rklärung gelesen und akzeptiert.                  |                   |                |                                                                                |          |
| v * - nicht veröff              | entlichen, diese Daten sind nur für die Geschäfts | stelle sichtbar.  | -              |                                                                                |          |

Seite 6 von 11

# <u>Schritt 9</u>

- Auf "Vereinszugehörigkeit" klicken
- Anschließend auf das Plus-Symbol (+) klicken
- Nun den eigenen Verein aus der Liste auswählen
- Hierzu reicht es, wenn die ersten drei Buchstaben eingegeben werden; danach erscheinen bereits die auszuwählenden Vereine
- Unter Umständen muss an dieser Stelle ein wenig probiert werden, bis der Vereinsname gefunden wird (z. B. nicht nur "GHN" oder "Gut Heil" für den Verein eingeben, sondern <u>"SC G</u>ut-Heil Neumünster")

| A Personen                          |              |       |              |                |                |                  |                |          |   |
|-------------------------------------|--------------|-------|--------------|----------------|----------------|------------------|----------------|----------|---|
| Eigenes Profil Vereinszugehörigkeit | Kader        | Pässe | Seminare     | Lizenzen       | Ehrungen       | Rechnungen       | Dokumente      | Postfach | N |
| Vereine                             |              |       |              |                |                |                  |                |          |   |
| +                                   |              |       |              |                |                |                  |                |          |   |
|                                     |              | _     |              |                |                |                  |                |          |   |
| SC G                                | ^            | ×     |              |                |                |                  |                |          |   |
| 121   SC Gut-Heit Neumunster        | $\checkmark$ |       |              |                |                |                  |                |          |   |
| Phoenix II - Version 2.5            |              | Han   | dballverband | l Schleswig-I  | Holstein e. V. | Winterbeker V    | Veg 49   24114 | Kiel     |   |
| Siebenmeter V 1.1                   |              |       | Handb        | all4All AG   F | ritz-Walter-W  | /eg 19   70372 s | Stuttgart      |          |   |

Die Registrierung ist nun vollständig.

# Auf den nächsten Seiten wird die Anmeldung zur Schiedsrichterausbildung über das System erläutert...

# Teil B: Anmeldung zur Schiedsrichterausbildung

### Wichtig:

Zusätzlich zur Online-Anmeldung (siehe unten, Schritt 1) ist es erforderlich, dass der separate Vordruck SRA-1 "Anmeldung zur Schiedsrichterausbildung" in Papierform ausgefüllt und unterschrieben wird. Die Schiedsrichterwartinnen und -warte der Vereine leiten gesammelt die Vordrucke für ihre Teilnehmerinnen und Teilnehmer an den Schiedsrichterlehrwart des KHV Neumünster weiter. Dies kann auch in eingescannter Form per E-Mail erfolgen.

Der Vordruck kann sowohl im Rahmen des folgenden Anmeldeverfahrens (siehe Schritt 3), als auch von der Internetseite des KHV Neumünster heruntergeladen werden: <u>http://www.khv-nms.de/files/KHV%20Dokumente/Schiedsrichter/Ausbildung/Anmeldung.pdf</u>

Ohne vorliegenden Vordruck ist eine Teilnahme nicht möglich.

#### Schritt 1

- Aufrufen der Internetseite http://www.hvsh.de
- Als erstes auf "Lehrwesen" klicken
- Anschließend auf "Termine Aus- und Weiterbildung im HVSH und in den KHV's" klicken
- Alternativ kann direkt folgende Seite aufgerufen werden: <u>https://hvsh.de/215</u>

| lome wir über ins                                                                                                    | Lehrwesen sielbetrieb Jugend Schiedsrichter Landesauswahlen Breitensport                                                                                                    | Downloadbereich                                                                                                    |
|----------------------------------------------------------------------------------------------------|----------------------------------------------------------------------------------------------------|----------------------------------------------------------------------------------------------------|
| Lehrwesen<br>Zure<br>Termine Aus- und<br>Weiterbildung im HVSH<br>und in den KHVs<br>Handballverband<br>Schleswig-<br>Hotstein e V | HVSH-Lehrwesen Termine         Bitte zur Anmeldung für die folgenden Aus- und Weiterbildungs-, sowie Prüfungsveranstaltungen die         Online-Anmeldung nutzen oder noch die HVSH-Teilnahmeerklärung verwenden und diese entweder per Email an die HVSH-Geschäftsstelle lehrwesen@hvsh.de oder per Fax 0431 - 68 40 29 senden.         HINWEISE:         • B-Fortbildungen können für die Verlängerung von C und B-Lizenzen anerkannt werden.         • C-Fortbildungen können nur für die Verlängerung von C-Lizenzen anerkannt werden. | Mein Phoenix<br>Mein Spielplan<br>SpielplanOnline<br>Downloads<br>Meine Ergebnisse<br>App ErgebnisseOnline<br>Mein SpielberichtOnline<br>Handbücher H4all<br>Fragen & Hinweise SBO                                                                                                    |
| 1.898<br>🖆 Gefällt mir                                                                                                    | Suchbegriff z.B. Lehrgangsnummer, Titel, Inhalt oder Ort                                                                                                    | AND RUNDSVI<br>CRUNDSVI<br>CRUNDSVI |
|                                                                                                    | Zeitraum von                                                                                                    |                                                                                                    |
|                                                                                                    | Zeitraum bis                                                                                                    | Coblegation                                                                                                    |
|                                                                                                    |                                                                                                    | Schlagzellen                                                                                                    |
|                                                                                                    | ٩                                                                                                    | Schleswig-Holstein-Lige<br>der Erwachsenen Saisor<br>2019/2020                                                                                                    |
|                                                                                                    |                                                                                                    | and the second second second second second second second second second second second second second second second                                                                                                    |

Seite 8 von 11

#### Schritt 2

- Durch Herunterscrollen können alle aktuellen Lehrgänge im Bereich des HVSH und aller KHV eingesehen werden
- Durch Eingabe des Suchbegriffs "Neumünster" und anschließendem Klicken auf die Lupe darunter, kann die Anmeldung zur Schiedsrichterausbildung schneller gefunden werden
- Anschließend auf "Details" klicken

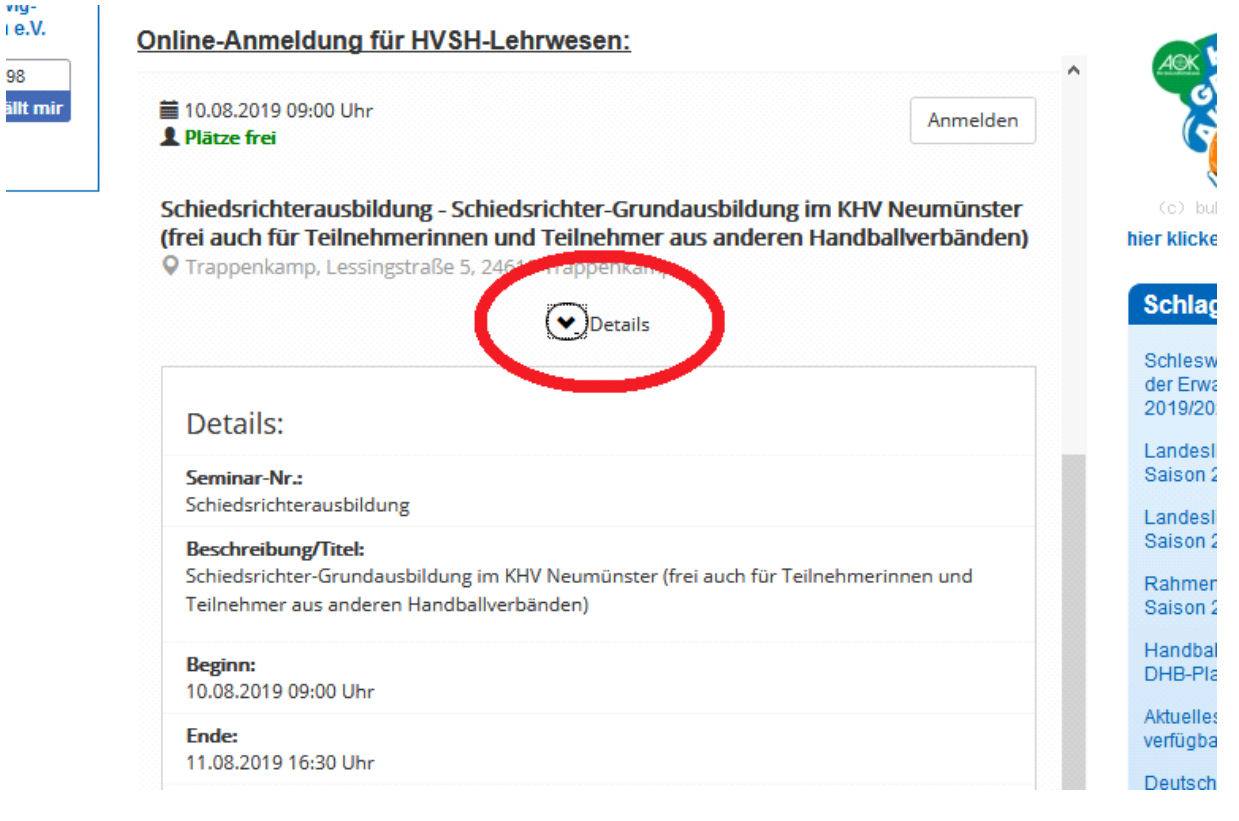

# Schritt 3

- Durch einen Klick auf "Anmeldung zur Schiedsrichterausbildung" kann das eingangs erwähnte Dokument heruntergeladen werden
- Anschließend auf "Anmelden" klicken

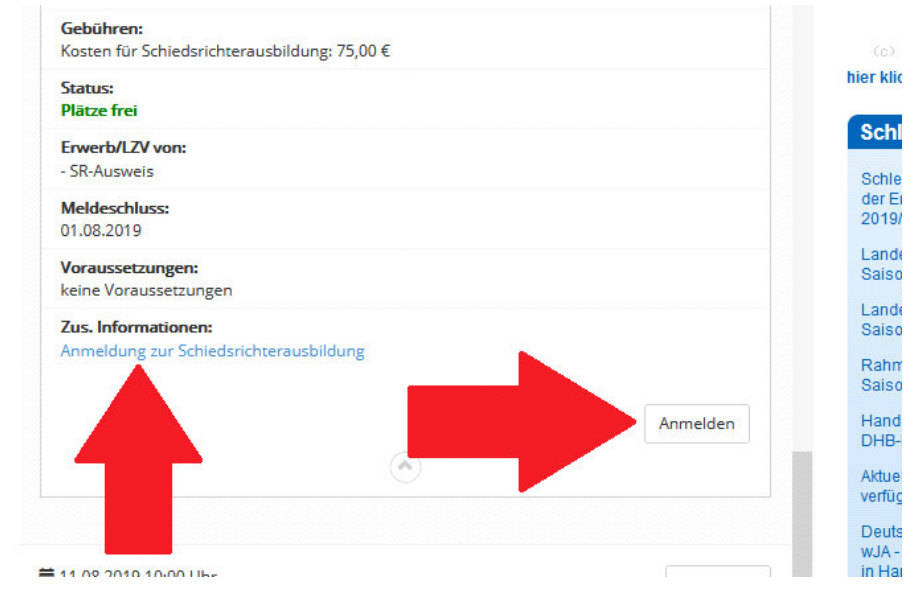

#### Seite 9 von 11

#### <u>Schritt 4</u>

- Nach dem Klicken auf "Anmelden" erscheint eine Übersicht mit den persönlichen Daten
- Weiter unten gibt es den Punkt "Kontodaten": Hier keine Angaben machen!
   Die Bezahlung erfolgt ausschließlich über die Vereine und nicht über das System!
- Darunter muss der Verein ausgewählt werden (vergleiche Teil A, Schritt 9)

|  | Ihr Verein                                                                                                    |
|--|----------------------------------------------------------------------------------------------------|
|  | O Mitglied in keinem Verein                                                                                                    |
|  | Verein                                                                                                    |
|  | scg                                                                                                    |
|  | 121   SC Gut-Heil Neumünster   KHV Neumünster   Mitglied                                                                                                    |
|  | handelt, werden Ihnen verschiedene Vereine angezeigt. Bitte bestätigen Sie Ihren<br>Verein durch Anklicken im Auswahlmenü. Sollte Ihr Verein nicht angezeigt werden (da<br>er kein Schleswig-Holsteinischer Verein ist), wählen Sie bitte - Mitglied in keinem Verein. |

# <u>Schritt 5</u>

- Darunter müssen die weiteren Angaben gemacht werden:
- Übernachtung: ja/nein Hinweis: Der Teilnahmebetrag verringert sich nicht, falls nicht übernachtet wird
- Mitfahrgelegenheit: Bitte "Kein Bedarf" auswählen!
- Bezahlung durch: <u>Bitte "Überweisung" auswählen!</u>
- Abschließend die AGB bestätigen (Häkchen setzen) und auf "Anmelden" klicken

| Übernachtung                                                                                                    |                                                                                 |
|----------------------------------------------------------------------------------------------------|---------------------------------------------------------------------------------|
| Ja                                                                                                    | ~                                                                               |
| Mitfahrgelegenheit                                                                                                    |                                                                                 |
| Kein Bedarf                                                                                                    | ~                                                                               |
| Bezahlung durch                                                                                                    |                                                                                 |
| Überweisung                                                                                                    | ~                                                                               |
| <ul> <li>Hiermit erkläre ich mich einverstanden, dass me<br/>gegeben werden (z.B. für Fahrgemeinschaften).</li> </ul>                                                                                       | ine Daten an andere Teilnehmer weiter                                           |
| <ul> <li>Hiermit erkläre ich mich einverstanden, dass me<br/>gegeben werden (z.B. für Fahrgemeinschaften).</li> <li>Ich habe die allgemeinen Hinweise und Geschäft<br/>mich damit einverstanden.</li> </ul> | ine Daten an andere Teilnehmer weiter<br>sbedingungen (AGB) gelesen und erkläre |
| <ul> <li>Hiermit erkläre ich mich einverstanden, dass me<br/>gegeben werden (z.B. für Fahrgemeinschaften).</li> <li>Ich habe die allgemeinen Hinweise und Geschäft<br/>mich damit einverstanden.</li> </ul> | ine Daten an andere Teilnehmer weiter<br>sbedingungen (AGB) gelesen und erkläre |

Seite 10 von 11

#### <u>Schritt 6</u>

- Es erfolgt eine direkte Bestätigung
- Die eingegebenen Daten sollten hier nochmals überprüft werden

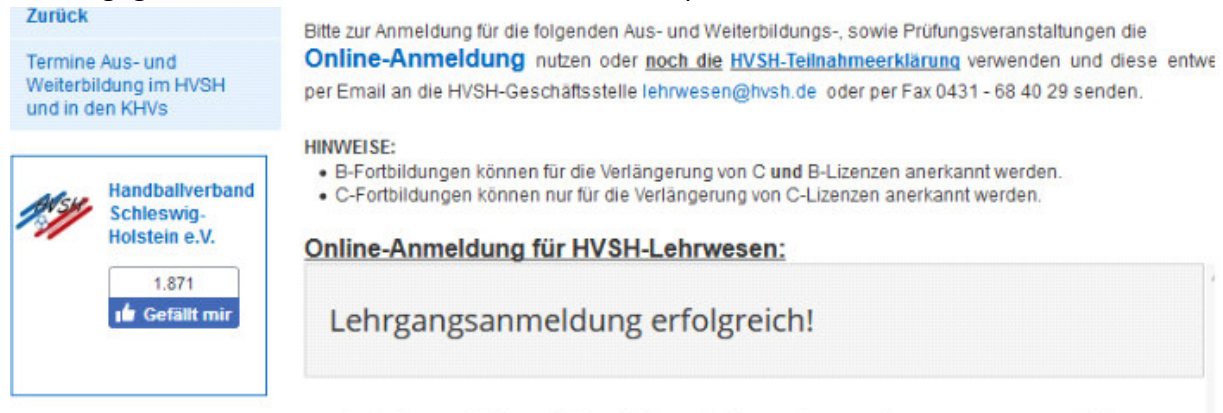

Sie haben sich erfolgreich zu folgendem Lehrgang angemeldet. Es folgt eine Bestätigung per Mail.

#### <u>Schritt 7</u>

- Darüber hinaus erfolgt eine Bestätigung per E-Mail vom Handballverband Schleswig-Holstein:

| E 5 ( <sup>®</sup> ↑ ↓ =<br>Datei Nachricht <sup>©</sup> Was möchten Sie tun?                                                                                                    | Bestätigung Ihrer Lehrgangsbuchung am 03.06.2019 - Nachricht (HTML)                                                     | ■ - ■ ×                                              |
|----------------------------------------------------------------------------------------------------|----------------------------------------------------------------------------------------------------|------------------------------------------------------|
| Rignorieren         X         Q         Q         E         Besprechung           &g Junk-E-Mail *         Löschen         Antworten         Allen         Weiterleiten @         Weitere*                                                                                                    | Gelöschte Elem G: An Vorgesetzte(n)<br>□ Team-E-Mail G: Antworten und<br>▼ Neu erstellen<br>▼ Verschieben B: Aktionen * | Als ungelesen Nachverfolgung<br>marbieren            |
| Löschen         Antworten           Providential in additional in additional in additional in additional in additional in additional in a second additional in a second additin a second additional in a second additin additional in a second a | Quid4Steps 15 Verschieben                                                                                               | Markierungen 75 Bearbeiten Zoom A                    |
| Sehr geehrte(r) Claire Grube,<br>Die Daten Ihrer Anmeldung zu oben genannten HVSH-Lehrgang w<br>Dies ist eine automatisch erstellte E-Mail. Bitte antworten Sie nicht                                                                                                    | urden übertragen. Ihre Anmeldung wird in Kürze bearbeitet. Infos<br>auf diese E-Mail.                                   | über den Bearbeitungsstatus erhalten Sie per E-Mail. |
| Ort: Trappenkamp<br>24610 Trappenkamp<br>Datum: 22 12000 LCCCC, 2012 Sets 1833 Set                                                                                                    |                                                                                                    |                                                      |
| Kosten (vorbehaltlich der Prüfung durch die Geschäftsstelle):<br>Preis Zureicherstellung 2010                                                                                                    |                                                                                                    |                                                      |
| Ihre Angaben:<br>Teilnehmer: Grube, Claire<br>Anschrift: Teststraße 5, 25555 Krog-Fünf<br>Geburtsdatum: 01.01.2001<br>E-Mail:<br>Verein: SC Gut-Heil Neumünster<br>Übernachtung: Ja<br>Mittfahrgelegenheit: Kein Bedarf<br>Bezahlung durch: Überweisung                                                                                                    |                                                                                                    |                                                      |
| Mit freundlichen Grüßen<br>Handballverband Schleswig-Holstein                                                                                                    |                                                                                                    |                                                      |

Damit ist die Anmeldung zur Schiedsrichterausbildung abgeschlossen.

Seite 11 von 11

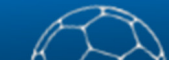